## **Access Seesaw Through a Mobile Device**

1. Download <u>Seesaw Class</u> app.

🖬 Sprint 🐨

• If you are using a school iPad you can find it in the "App Catalog" app, there is not an app store in those devices.

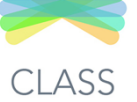

2. Open the app and choose "I'm a student" 12:38 PM

@ **2** 40%

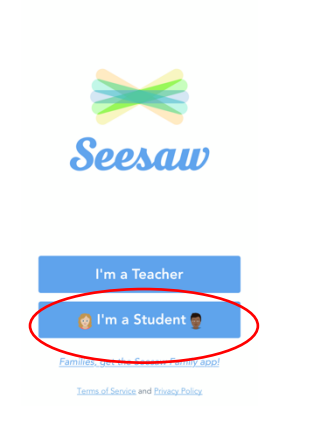

3. DO NOT scan their QR code yet! Click "Google/Email Sign In"

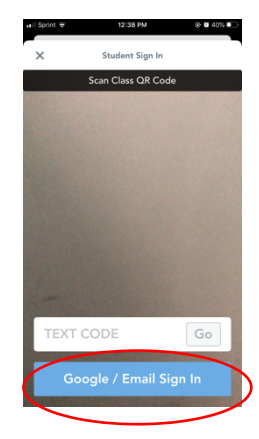

4. Choose "Seesaw for Schools Clever Sign In"

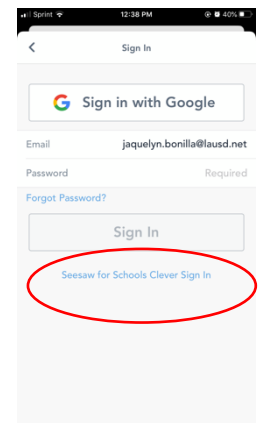

6. Give Access to your camera.

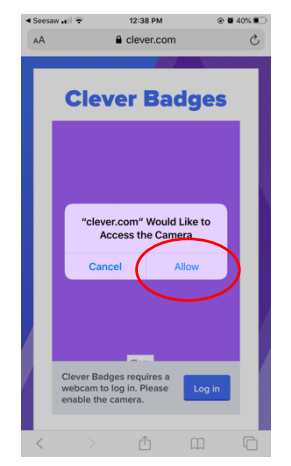

5. It will open a web browser for clever.com and you will need to click "Log in with Clever Badge"

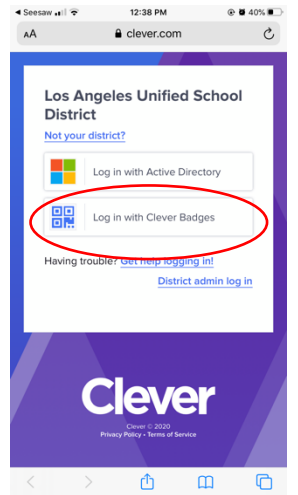

7. Scan your child's Clever QR Code.

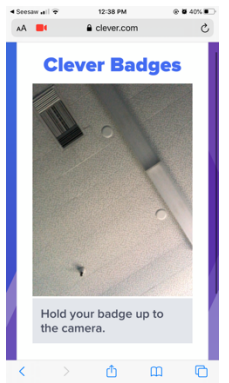